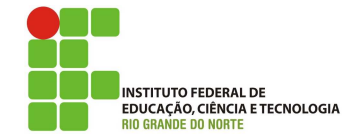

## Professor: Macêdo Firmino Disciplina: Arquitetura de Rede Aula 12: Protocolo DHCP

Na aula de hoje iremos conhecermos melhor o DHCP. Realizaremos algumas experiência com um analisar de tráfego (Wireshark) sobre o respectivo protocolo. Vamos lá, preparados???

## Protocolo DHCP

Nas redes de computadores que utilizam o protocolo IP, como é o caso da Internet, os dados são transmitidos entre os computadores em pacotes IP, e que cada pacote deve conter o endereço IP da máquina que está enviando o pacote e o endereço IP da máquina para a qual ele deve ser entregue. Assim, toda máquina que for gerar algum pacote IP na rede deverá possuir um endereço IP atribuído unicamente a ela.

Dependendo do tamanho da rede, esta pode ser uma tarefa árdua. Em redes corporativas, com centenas de computadores a serem configurados manualmente, esta é uma atividade trabalhosa e, muitas vezes, problemática, pois a remoção e adição de novas estações na rede precisa ser coordenada com cuidado para não se ter desperdícios e nem conflitos de endereços.

O Protocolo de Configuração Dinâmica de *Hosts* (DHCP) é um serviço de rede que permite que os computadores sejam configurados automaticamente a partir de um servidor ao invés de serem configurados individualmente de forma manual.

De um modo geral, o trabalho de um servidor DHCP é bastante simples. Ele responde ao mensagens de *broadcast* (endereço 255.255.255.255) das estações, enviando um pacote com informações de configuração. As principais informações de configuração são:

- Endereço IP e *Netmask*;
- DNS;
- WINS;
- Noma da Máquina;
- Nome do Domínio;
- Gateway Padrão;
- Servidor de Impressão.

## Experiência Prática

Para Analisarmos o protocolo DHCP, iremos inicialmente realizar algumas configurações prévias. Posteriormente, iremos capturar as mensagens DHCP trocadas como resultado da execução desses comandos. As etapas são:

- 1. Configure a sua placa de rede para obter o endereço IP do DHCP. Para isso:
  - 1. Clique em "Iniciar", "Painel de Controle" e em "Conexões de rede e de Internet".
  - 2. Clique em "conexões de rede".
  - Clique com o botão direito do mouse sobre a Conexão Local, ao aparecer o menu clique em "Propriedades".
  - 4. Na guia "Geral", em esta conexão usa estes itens, clique em "Protocolo Internet (TCP/IP)" e, em seguida, clique em "Propriedades".
  - Na janela de "Propriedades de Protocolo TCP/IP", marque: "Obter um endereço IP automaticamente" e "Obter o endereço dos servidores DNS automaticamente".
  - 6. clique em "OK".

| s configurações IP podem ser                                         |                                                                                                    |
|----------------------------------------------------------------------|----------------------------------------------------------------------------------------------------|
| iterecer suporte a esse recurso.<br>Idministrador de rede as configu | atribuídas automaticamente se a rede<br>Caso contrário, você precisa solicitar ao<br>rrações IP adequadas. |
| Obter um endereço IP auto                                            | omaticamente                                                                                               |
| 🔘 <u>U</u> sar o seguinte endereço                                   | IP:                                                                                                    |
| Endereço IP:                                                         |                                                                                                    |
| Máscara de sub-rede:                                                 | + + -                                                                                                    |
| <u>G</u> ateway padrão;                                              | a                                                                                                    |
| ⊙ 0 <u>b</u> ter o endereço dos serv                                 | idores DNS automaticamente                                                                                 |
| 🔘 Usar os seguintes endereç                                          | os de ser <u>v</u> idor DNS:                                                                               |
| Servidor DNS greferencial:                                           |                                                                                                    |
| Servidor <u>D</u> NS alternativo:                                    |                                                                                                    |
|                                                                      |                                                                                                    |
|                                                                      | Avançado                                                                                                   |
|                                                                      | 10 W (20                                                                                                   |

- Abra o prompt de comandos do windows (o mesmo encontra-se em "Inicar" e "Acessórios"). No prompt digite: ipconfig /release. Este comando libera o endereço IP atual, então o seu computador passa a ter o endereço 0.0.0;
- **3.** Abra o Wireshark e começe a captura da suas interface Ethernet;
- 4. Agora retorne ao *prompt* de comandos e digite: ipconfig /renew. Este comando fará com que o seu computador solicite informações da rede, incluindo um novo endereço IP. Observe as mensagens enviadas;
- 5. Novamente digite no *prompt*: ipconfig /renew e veja o resultado.
- Utilize a interface gráfica para reparar a conexão. Para isso:
  - No Painel de controle, clique duas vezes no ícone "Conexões de Rede". Se o seu Painel de Controle estiver configurado para exibir em categorias, clique duas vezes em "Conexões de Rede e Internet", em seguida, clique em "Conexões de Rede".
  - Você verá uma lista de todas as conexões de rede disponíveis. Localize a conexão para o seu adaptador (Conexão Local), e clique com o botão direito nela.
  - 3. Basta clicar em "Opção" no *menu* "Reparar".

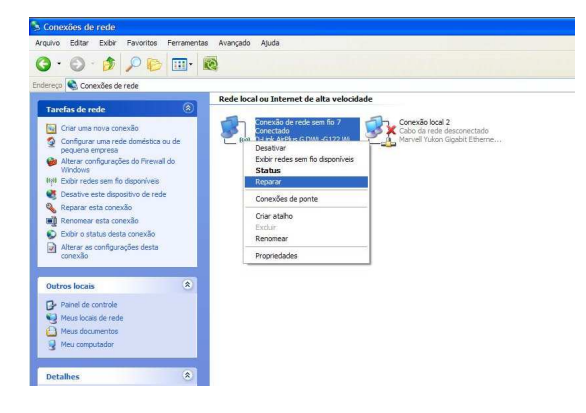

7. Pare a captura do Wireshark. Para visualizar somente as mensagens DHCP utilize o filtro "bootp" no campo filter.

| e M                                                        |                                                                                                    |                                                                                  | 5                                                                            |                                                                         | 310                                                                       |                                                                         | ÷ 🐢 😚                                                                                     |                                                                           | 0,0,0                                                                 | . 🖻                      | <b>a</b> 🗹 🥵    | ¥   🛱      |             |
|------------------------------------------------------------|----------------------------------------------------------------------------------------------------|----------------------------------------------------------------------------------|------------------------------------------------------------------------------|-------------------------------------------------------------------------|---------------------------------------------------------------------------|-------------------------------------------------------------------------|-------------------------------------------------------------------------------------------|---------------------------------------------------------------------------|-----------------------------------------------------------------------|--------------------------|-----------------|------------|-------------|
| Filter:                                                    | ip.addr 193                                                                                           | .168.0.3 (                                                                       | and dhs                                                                      |                                                                         |                                                                           |                                                                         |                                                                                           | Expression                                                                | Clear Apply                                                           |                          |                 |            |             |
| o.                                                         | ▲ Time                                                                                                | <ul> <li>Source</li> </ul>                                                       |                                                                              |                                                                         | 4                                                                         | Destinati                                                               | on                                                                                        | <ul> <li>Protoc</li> </ul>                                                | Info                                                                  |                          |                 |            |             |
| 12                                                         | 51 10.6328                                                                                            | 65 192                                                                           | .168.                                                                        | 0.3                                                                     |                                                                           | 10.11                                                                   | 8.0.2                                                                                     | DNS                                                                       | Standard                                                              | query                    | A safebr        | owsing-ca  | che.goog    |
| 12                                                         | 52 10.6644                                                                                            | 18 10.                                                                           | 118.0                                                                        | • 2                                                                     |                                                                           | 192.1                                                                   | 68.0.3                                                                                    | DNS                                                                       | Standard                                                              | query                    | response        | CNAME Sa   | tebrows1r   |
| 20                                                         | 71 22.3106                                                                                            | 26 192                                                                           | .168.                                                                        | 0.3                                                                     |                                                                           | 10.11                                                                   | 8.0.2                                                                                     | DNS                                                                       | Standard                                                              | query                    | A www.br        | asil.gov.  | br          |
| 20                                                         | 72 22.3406                                                                                            | 95 10.                                                                           | 118.0                                                                        | . 2                                                                     |                                                                           | 192.1                                                                   | 68.0.3                                                                                    | DNS                                                                       | Standard                                                              | query                    | response        | A 161.14   | 8.172.106   |
| 39.                                                        | 25 41.5285                                                                                            | 26 192                                                                           | .168.                                                                        | 0.3                                                                     |                                                                           | 10.11                                                                   | 8.0.2                                                                                     | DNS                                                                       | Standard                                                              | query                    | A S. YTIM       | g.com      |             |
| 39.                                                        | \$9 41.3651                                                                                           | 43 10.                                                                           | 118.0                                                                        | .2                                                                      |                                                                           | 192.1                                                                   | 68.0.3                                                                                    | DNS                                                                       | Standard                                                              | query                    | response        | CNAME YT   | static. I.  |
| 40.                                                        | 20 41.8510                                                                                            | 12 192                                                                           | .108.                                                                        | 0.5                                                                     |                                                                           | 10.11                                                                   | 0.0.2                                                                                     | DNS                                                                       | Standard                                                              | query                    | w mahz. A       | ougre. com |             |
| 40                                                         | 37 41.8940                                                                                            | 21 102                                                                           | 169                                                                          | 0.2                                                                     |                                                                           | 10.11                                                                   | 00.0.5                                                                                    | DNS                                                                       | Standard                                                              | query                    | A mapping of    | CRAME maj  | ps. r. gooi |
| 100                                                        | 0 42. 7474                                                                                            | 16 20                                                                            | 120 0                                                                        | 2                                                                       |                                                                           | 107.1                                                                   | 40 0 7                                                                                    | DNIC                                                                      | Chandand                                                              | dael à                   | A maps.g        | Static.co  |             |
|                                                            |                                                                                                    |                                                                                  |                                                                              |                                                                         |                                                                           |                                                                         |                                                                                           |                                                                           |                                                                       |                          |                 |            | >           |
| Er-                                                        | ame 2071 (                                                                                            | 77 byt                                                                           | es on                                                                        | wire.                                                                   | 77 by                                                                     | tes ca                                                                  | ptured)                                                                                   |                                                                           |                                                                       |                          |                 |            |             |
| Fr.<br>Eti<br>In<br>USI<br>Dor                             | ame 2071 (<br>hernet II,<br>ternet Pro<br>er Datagra<br>Hain Name                                     | 77 byt<br>Src:<br>tocol,<br>m Prot<br>System                                     | es on<br>Hewle<br>Src:<br>ocol,<br>(quen                                     | wire,<br>ttP_b1<br>192.1<br>src P<br>ry)                                | 77 by<br>8f:b8<br>8.0.3<br>rt: a                                          | tes ca<br>(00:2<br>(192.<br>sprova                                      | ptured)<br>4:81:b1:<br>168.0.3]<br>talk (10                                               | :8f:b8), Dst:<br>), Dst: 10.11:<br>079), Dst Por                          | HewlettP_<br>3.0.2 (10.<br>:: domain                                  | b1:9f:<br>118.0.<br>(53) | 5c (00:24<br>2) | :81:b1:9f  | :5c)        |
| Fr.<br>Eti<br>In<br>Usi<br>Dor                             | ame 2071 (<br>hernet II,<br>ternet Pro<br>er Datagra<br>main Name                                     | 77 byt<br>Src:<br>tocol,<br>m Prot<br>System                                     | es on<br>Hewle<br>Src:<br>ocol,<br>(que                                      | wire,<br>ttP_b1<br>192.10<br>Src P<br>Y)                                | 77 by<br>8f:b8<br>8.0.3<br>rt: a                                          | tes ca<br>(00:2<br>(192.<br>sprova                                      | ptured)<br>4:81:b1<br>168.0.3]<br>talk (10                                                | :8f:b8), DST:<br>), DST: 10.11:<br>079), DST POP                          | HewlettP_<br>8.0.2 (10.<br>1: domain                                  | b1:9f:<br>118.0.<br>(53) | 5c (00:24<br>2) | :81:b1:9f  | :5c)        |
| Etl<br>In<br>US<br>Do                                      | ame 2071 (<br>hernet II,<br>ternet Pro<br>er Datagra<br>main Name<br>00 24 81<br>00 3f c2             | 77 byt<br>Src:<br>tocol,<br>m Prot<br>System<br>b1 9f<br>4c 00                   | es on<br>Hewle<br>Src:<br>ocol,<br>(que<br>5c 00<br>00 80                    | wire,<br>ttP_b1<br>192.1<br>5rc P<br>ry)                                | 77 by<br>8f:b8<br>8.0.3<br>rt: a<br>1 b1<br>d 3e                          | tes ca<br>(00:2<br>(192.<br>sprova<br>8f b8 (<br>0 a8 )                 | ptured)<br>4:81:b1:<br>168.0.3<br>talk (10<br>08.00 45<br>00 03 0a                        | :8f:b8), DST:<br>), DST: 10.12:<br>079), DST POR<br>179), DST POR<br>179, | HewlettP_<br>3.0.2 (10.<br>3. domain<br>3. domain<br>3E               | b1:9f:<br>118.0.<br>(53) | 5c (00:24<br>2) | :81:b1:9f  | :5c)        |
| Fr.<br>Etl<br>US<br>Dor<br>000<br>100<br>100<br>100<br>100 | ame 2071 (<br>hernet II,<br>ternet Pro<br>er Datagra<br>main Name<br>00 24 81<br>00 3f c2<br>00 02 04 | 77 byt<br>Src:<br>tocol,<br>m Prot<br>System<br>b1 9f<br>4c 00<br>37 00<br>00 00 | es on<br>Hewler<br>Src:<br>ocol,<br>(que<br>5c 00<br>00 80<br>35 00<br>00 00 | wire,<br>ttP_b1<br>192.1<br>Src P<br>y)<br>24 8<br>11 3<br>2b 6<br>77 7 | 77 by<br>8f:b8<br>8.0.3<br>rt: a<br>rt: a<br>1 b1<br>d 3e<br>1 96<br>7 77 | tes ca<br>(00:2<br>(192,<br>sprova<br>sprova<br>c0 a8<br>08 66<br>06 62 | ptured)<br>4:81:b1<br>168.0.3<br>talk (10<br>08 00 45<br>00 03 0a<br>01 00 00<br>72 61 73 | :8f;b8), DST:<br>0, DST: 10.11:<br>079), DST PO<br>00 .\$\.<br>100        | HewlettP_<br>3.0.2 (10.<br>:: doma1n<br>\$E<br><br>+ a.n<br>+ ww.bras | b1:9f:<br>118.0.<br>(53) | 5c (00:24<br>2) | :81:b1:9f  | :5c)        |

## Questões

De acordo com os resultados obtidos nos experimentos responda as seguintes perguntas.

- 1. As mensagens DHCP obtidas são enviadas por UDP ou TCP?
- 2. Desenhe uma linha de tempo mostrando as mensagens DHCP trocadas entre o seu computador e o servidor DHCP para obtenção das informações da rede. Para cada pacote identifique os números das portas de origem e destino.
- **3.** Mostre qual a diferença entre a mensagem DHCP discover e DHCP request?
- 4. Um host usa o protocolo DHCP para obter um endereço IP, entre outras coisas. Porém, o mesmo só é obtido após a mensagem DHCP ACK. Se o endereço IP não está definido, quais são os valores utilizados pelo host no datagramas IP antes de obter as informações do DHCP?
- 5. Qual é o endereço do servidor DHCP?
- 6. Qual é o endereço IP que o servidor DHCP oferece? Apresente qual mensagem DHCP contém o endereço oferecido.
- 7. Apresente as informações da rede que estão presentes na mensagem DHCP offer.
- 8. Explique a finalidade do tempo de concessão. Qual foi o tempo de concessão seu endereço IP obteve em sua experiência?